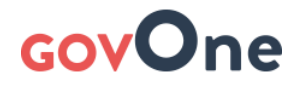

# HƯỚNG DẪN SỬ DỤNG GOVONE.VN HỆ THỐNG QUẢN LÝ, GIÁM SÁT VÀ BẢO TRÌ ĐƯỜNG BỘ

\*\*\*

## Hướng dẫn PHÒNG QUẢN LÝ KẾT CẤU HẠ TẦNG

| 1. Hướng dẫn chung                                               | 2  |
|------------------------------------------------------------------|----|
| 1.1. Mục đích                                                    | 2  |
| 1.2. Đối tượng sử dụng                                           | 2  |
| 1.3. Truy cập và đăng nhập hệ thống                              | 2  |
| 2. Quản lý công việc                                             | 2  |
| 2.1. Ý nghĩa                                                     | 2  |
| 2.3. Quản lý công việc                                           | 3  |
| 2.4. Giao việc                                                   | 3  |
| 2.5. Trao đổi thông tin công việc                                | 4  |
| 2.6. Đánh giá kết quả công việc                                  | 5  |
| 3. Giám sát nhân viên                                            | 6  |
| 3.1. Ý nghĩa                                                     | 6  |
| 3.2. Giám sát nhân viên trên máy tính                            | 7  |
| 3.2.1. Quản lý giám sát nhân viên                                | 7  |
| 3.2.2. Xem vị trí hiện thời nhân viên ngoài hiện trường          | 7  |
| 3.2.3. Xem lịch sử check-in nhân viên                            | 8  |
| 3.2.4. Gửi thông báo, nhắc nhở tới nhân viên                     | 9  |
| 6.2.5. Xuất dữ liệu giám sát vị trí                              | 9  |
| 3.2.6. Tổng hợp dữ liệu giám sát                                 | 10 |
| 3.3. Giám sát nhân viên trên thiết bị di động (điện thoại, ipad) | 10 |
| 3.3.1. Giám sát nhân viên                                        | 10 |
| 3.3.2. Xem nhật ký Check - in của nhân viên                      | 11 |
| 4. Báo cáo công trình                                            | 12 |
| 5. Tổng hợp công trình                                           | 13 |
| 6. Bản đồ công trình đường bộ                                    | 13 |
| 6.1. Tìm kiếm đối tượng                                          | 14 |
| 6.2. Tìm kiếm đối tượng theo từ khóa                             | 16 |
| 6.3. Xem thông tin tài sản hạ tầng đường bộ                      | 17 |
| 6.4. Khai thác các bản đồ chuyên đề khác nhau                    | 18 |

## 1. Hướng dẫn chung

## 1.1. Mục đích

| Mục đích                                                                                                    | Ứng dụng tương<br>ứng |  |  |  |  |  |
|----------------------------------------------------------------------------------------------------|-----------------------|--|--|--|--|--|
| <ul> <li>Theo dõi, chi đạo công việc trong phạm vi phòng</li> <li>Tiếp nhận và xử lý các công việc do lãnh đạo Sở giao.</li> <li>Theo dõi và phản hồi ý kiến công việc bảo trì của các công ty và phòng ban liên quan</li> </ul> | Quản lý công việc     |  |  |  |  |  |
| <ul> <li>Quản lý thông tin bảo trì công trình đường bộ</li> <li>Xem tổng hợp báo cáo trên phạm vi toàn Sở</li> </ul>                                                                                                    | Báo cáo<br>Tổng hợp   |  |  |  |  |  |
| - Giám sát nhân viên trong phạm vi phòng                                                                                                    | Quản lý giám sát      |  |  |  |  |  |
| - Quản lý thông tin hiện trạng công trình đường bộ                                                                                                    | Bản đồ công trình     |  |  |  |  |  |

## 1.2. Đối tượng sử dụng

- Phòng Quản lý kết cấu hạ tầng (Quản lý giao thông)

## 1.3. Truy cập và đăng nhập hệ thống

- Truy cập vào địa chỉ <u>https://app.govone.vn</u> trên trình duyệt web

- Đăng nhập bằng tài khoản đã đăng ký trong hệ thống

## 2. Quản lý công việc

## 2.1. Ý nghĩa

dõi, Theo chi đao công viêc trong phạm phòng vi \_ các công Tiếp nhân và xử lý viêc do lãnh đao Sở giao. \_ - Theo dõi và phản hồi ý kiến công việc bảo trì của các công ty và phòng ban liên quan

# **GOVO**ne

## 2.3. Quản lý công việc

| 🔍 Tìm công việc                                      | Tắt cả công việc (18 việc) -                                                                                                    | 1/06/2017 - 30/06/2017 |   |
|------------------------------------------------------|----------------------------------------------------------------------------------------------------|------------------------|---|
| 📕 Trạng thái công việc 🕧                             | 📄 Chọn 🕂 Thêm mói 😴 Tải lại 🖹 Kết xuất excel 🔏 Nhận email 🔻 Lưu bộ lọc 🎼 Sắp xếp 👻                                                                                                    |                        |   |
| ✓ Tất cầ<br>Chưa phân công<br>Đã phân công           | F. Yéu cầu dân không bầy bắn nông sắn dựa tại mép hộ lan đường giao cho QLGTLS_Đường Viết Nghiệp bởi         BTĐB_Nguyễn Trong Khánh P         Hạt nghiêm túc thực hiện         Từ       Coscos2017 00000         Từ       Coscos2017 00000 | Đã phân công           | 0 |
| Đã nhận việc<br>Đang thực hiện<br>Tạm dừng thực hiện | <ul> <li>2. Theo dõi nhắc nhở hàng bán dưa km5+815 giao cho QLGTLS_Đường Viết Nghiệp bởi BTĐB_Nguyễn Trọng Khánh<br/>Yêu cầu không để cho dân bán hàng trên cống</li> <li>Từ Cosos-2017 Oscol đến 12406-2017 17:00</li> </ul>               | Đã phân công           | 0 |
| Chưa hoàn thành<br>Đã hoàn thành                     | 📄 3. Đào hố trồng cột điện không có giấy phép, đơn vị quân lý đã lập BB và đề nghị tạm dừng thì công giao cho TRẦN<br>MAI_Ngô Tiến Dung bởi TRÂN MAI_Ta Thị Hồng Mai 🖓 🦫                                                                    | Đã nhận việc           |   |
| 🚻 Loại công việc                                     | Công ly CP XD Minh Đăng vi phạm đào hồ trồng cột điện trên mái la luy đường không có giấy phép<br>Từ [2505-2017 08:00] đán [06-06-2017 17:00]                                                                                               |                        |   |
| Y Nhóm công việc/Dự án                               | 📄 4. Vì phạm hành lang ATGT giao cho TRÂN MAI_Ngô Tiến Dụng bởi TRÂN MAI_Tạ Thị Hàng Mai 💡 🦠                                                                                                    | Đã nhận việc           | 2 |
| *∕_ Người giao                                       | Xây tưởng rào trên đát giao thông<br>Từ 31-05-2017 05:00 đến 10-05-2017 17:00                                                                                                    |                        |   |
| Người/Đơn vị thực hiện                               | <ul> <li>S. Vê sinh rãnh km5+900 giao cho QLGTLS_Đường Viết Nghiệp bởi BTĐB_Nguyễn Trọng Khánh V S</li> <li>Vệ sinh rãnh dọc</li> <li>Từ Ostos-2017 Ostos</li> <li>đén 10-05-2017 17:00</li> </ul>                                          | Đã phân công           | 0 |

- (1) Các tiêu chí lọc, tìm kiếm công việc
- (2) Xem danh sách công việc ở dạng danh sách 🛄, hoặc bản đồ vị trí các công

việc trên tuyến 🏝

(3) Danh sách công việc

#### 2.4. Giao việc

Với các công việc không gắn với yêu cầu, kiểm tra như một số loại công việc:công việc hành chính, công việc bất kì, công việc bảo trì, sửa chữa chủ động thì giao việc tại ứng dụng Quản lý công việc

Với các công việc gắn với yêu cầu, kiểm tra gửi về thì giao việc tại ứng dụng Quản lý yêu cầu để dễ dàng nắm được trạng thái xử lý công việc yêu cầu đó Hướng dẫn giao việc bất kì:

Trên giao diện trang chủ → Chọn ứng dụng Công việc

Bước 1: Nhấn vào nút Thêm mới

| Tim công việc                                            | Danh sách công việc tôi giao (9 việc) 🤝                                                                                                    | 01/02/2016 - 29/02/2016 | -         |
|----------------------------------------------------------|----------------------------------------------------------------------------------------------------|-------------------------|-----------|
| Trạng thái công việc                                     | 📄 Chọn 🕂 Thận mới 😂 Tải lại 📝 Kết xuất excel 🖉 Nhận email 🍸 Lưu bộ lọc 🎼 Sắp xếp 🗸                                                                                                    |                         |           |
| Tất cả<br>Chưa phân công<br>Đã phân công                 | <ul> <li>1. Xoay lại cần cên giao cho VHLB Đỗ Đình Hiều 9 %</li> <li>Kiếm tra HTCS-Cần đèn xoay-Phố Ngọc Lâm (trạm bến xe: cột 33)</li> <li>Từ 18-02-2010 BB:00 đến 20-02-2018 17:00</li> </ul> | Đã nhận việc            | <b>\$</b> |
| Đã nhận việc<br>Đang thực hiện                           | 2. Lắp lại kinh đen và bóng đen giao cho VHLB Đỗ Đình Hiểu 🂡 🗞<br>Kiếm tra HTCS-Bật kinh đen, mát bóng đén-Trạm cầu Long Biên: cột 11<br>Từ 17.02:2010 08:00 cến 20-02:2016 17:00               | Đã nhận việc            |           |
| Tạm dừng thực hiện<br>✔ Chưa hoàn thành<br>Đã hoàn thành | <ul> <li>3. Xoay lại cần đèn giao cho VHLB Đỗ Đinh Hiểu ♀ </li> <li>Kiếm tra HTCS-Xoay cần đèn-Trạm cầu 12: cột 12</li> <li>17:05-20010 08:00 đến</li> <li>20:05-2010 17:00</li> </ul>          | Đã phân công            | <b>\$</b> |

#### Bước 2: Nhập thông tin công việc

Bạn muốn đính kèm các tệp tài liệu vào công việc như word, excel, PDF,.. thì bạn vào mục Tệp đính kèm và tải các file tài liệu lên

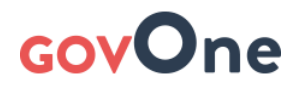

| Công việc mớ                  | i i                        |                                   | 🛛 Hủy | ⊘ Lưu |
|-------------------------------|----------------------------|-----------------------------------|-------|-------|
| Thông tin chung               | Loại công việc 😧 🔸         | Lựa chọn loại công việc           |       | *     |
| Địa điểm thực hiện            | Tên công việc •            |                                   |       |       |
| Khách hàng 0 S Tệp đính kèm 0 | Nội dung công việc         |                                   |       |       |
| 🗮 Bản ghi đính kèm 🕕          | Địa điểm thực hiện 🛛 🔞     | Nhập địa điểm thực hiện công việc |       |       |
|                               | Bắt đầu •                  |                                   |       |       |
|                               | Kết thúc •                 |                                   |       |       |
|                               | Nhóm công việc/Dự án 🛛 🔞   |                                   |       | T     |
|                               | Lặp lại 😧                  | Không lặp 🥝                       |       |       |
|                               | Nhóm/Phòng ban             | Chọn nhóm/Phòng ban               |       | •     |
|                               | Người/Đơn vị thực hiện     | Chọn thành viên                   |       | •     |
|                               | Người/Đơn vị liên quan 🛛 😧 |                                   |       |       |
|                               | Người nhận báo cáo 🛛 🔞     |                                   |       |       |
|                               | Độ ưu tiên 🛛 😧             | Trung bình                        |       | •     |

## 2.5. Trao đổi thông tin công việc

Cách 1: Trao đổi thông tin công việc khi xem chi tiết công việc

Bước 1: Nhấn vào tên công việc để xem chi tiết công việc

Bước 2: Nhấn vào tab Phản hồi để nhập thông tin trao đổi → Nhấn nút Gửi phản hồi

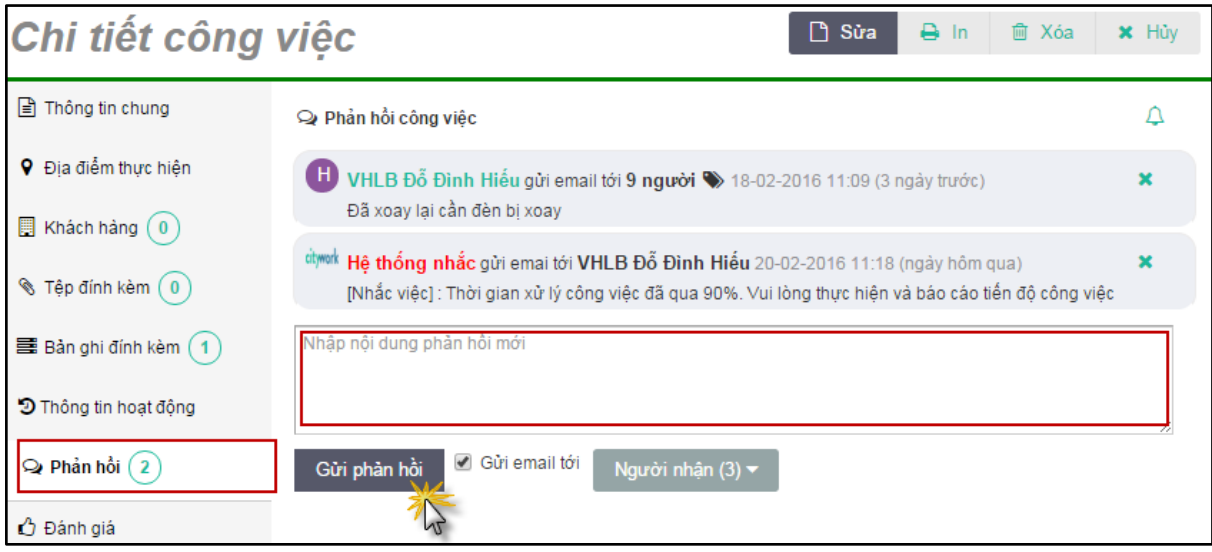

Cách 2: Trao đổi thông tin công việc khi đang ở danh sách công việc

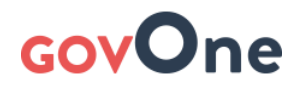

| Bước 1: Nhấ            | ìn vào biểu tượng 🗾 cạnh công việc                                                                     |                                 |
|------------------------|----------------------------------------------------------------------------------------------------|---------------------------------|
| Q., Tìm công việc      | Tất cả công việc (2 việc) 💌                                                                            | 🛍 01/06/2016 - 30/06/2016 👻 🇱 🖍 |
| Trạng thái công việc   | 📄 Chọn 🕂 Thêm mới 🔁 Tải lại 🖹 Kết xuất excel 📈 Nhận email 🔻 Lưu bộ lọc 🎼 Sắp xếp 👻                     |                                 |
| Loại công việc         | ☐ 1. Đang xử lý giao cho Nguyễn Văn A bởi CX0002 ♀ S<br>LHP-Đợt 1.<br>Thực hiện cất tỉa đợt 1 năm 2016 | Đã nhận việc 📄 🚺                |
| Nhóm công việc/Dự án   | Từ 01-08-2018 08:00 đến 11-08-2018 17:00                                                               | 13                              |
| ≛∕ Người giao          | ■ 2. Chưa xử lý giao cho Nguyễn Văn A bởi admin Q S<br>CX105-Giáng hương-cây đổ gẫy.                   | Dã phản công 💄 🧕                |
| Người/Đơn vị thực hiện |                                                                                                    |                                 |

#### Bước 2: Nhập nội dung trao đổi →Gửi phản hồi

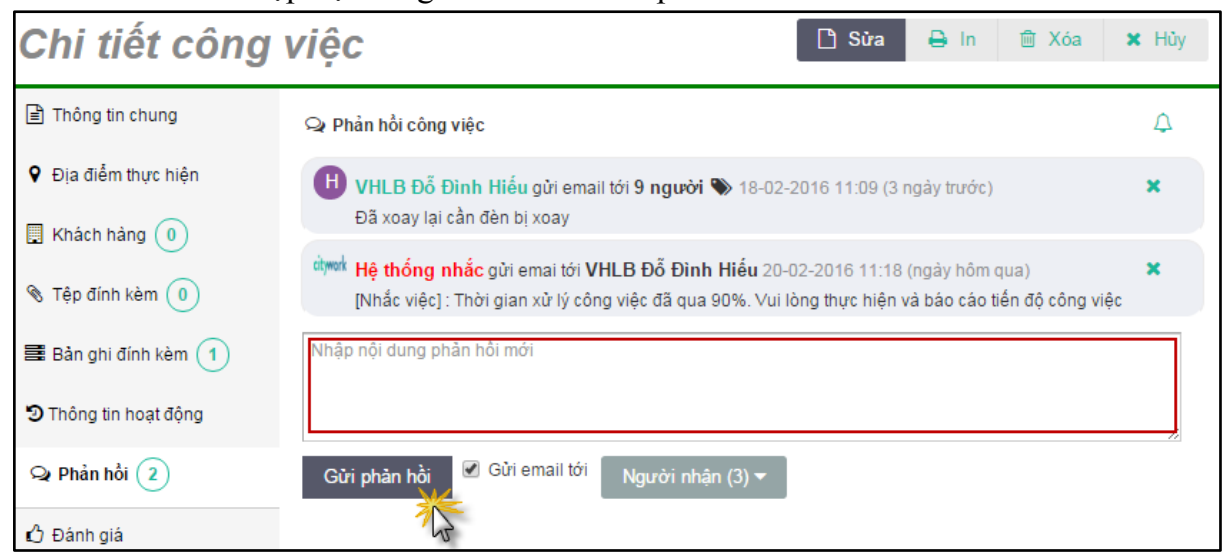

## 2.6. Đánh giá kết quả công việc

Bước 1: Lọc các công việc Đã hoàn thành → Nhấn vào tên công việc cần đánh

| giá                                                      |                                                                                                    |                        |
|----------------------------------------------------------|----------------------------------------------------------------------------------------------------|------------------------|
| Q. Tim công việc                                         | Danh sách công việc tôi giao (4 việc) ⊸                                                                                                    | 1/02/2016 - 29/02/2016 |
| Trạng thái công việc                                     | 📄 Chọn 🕂 Thêm mới 😂 Tải lại 🔝 Kết xuất excel 📈 Nhận email 🔻 Lưu bộ lọc 🎼 Sắp xếp 🗸                                                                                                    |                        |
| Tất cả<br>Chưa phân công<br>Đã phân công                 | <ul> <li>1. Yêu câu thu hồi giao cho VHLB Đổ Đình Hiểu Q N</li> <li>Kiểm tra Lys-Quảng cáo treo trên cột-Phố Sải Đông (trạm sải đông 2C: cột 2)</li> <li>Từ 02-02-2016 08:00 cán 03-02-2016 17:00</li> </ul> | Hoàn thành 🌲 🐽         |
| Đã nhận việc<br>Đang thực hiện                           | 2. Yêu cầu thu hỏi giao cho VHLB Đỗ Đỉnh Hiểu 💡 🗞<br>Kiếm tra HTCS-Đên cầu vở, bóng treo lùng lầng-Đường Ecopark (tram ecopark 1: cột 11-4)<br>từ 02:02:2018 08:00 đến 03:02:2018 17:00                      | Hoàn thành 🏮 🧕 👥       |
| Tạm dừng thực hiện<br>Chưa hoàn thânh<br>✔ Đã hoàn thành | <ul> <li>3. Yêu cầu thu hồi giao cho VHLB Đỗ Đỉnh Hiểu ♀ </li> <li>Kiếm tra HTCS-Vỡ để dàn cầu-Đường Cổ Linh (trạm T4A: cột 11)</li> <li>Từ 02:02:2018 08:00 dến 03:02:2018 17:00</li> </ul>                 | Hoàn thành 🌲 ฎ         |

Bước 2: Nhấn vào tab Đánh giá. Nhập nội dung → Nhấn Gửi đánh giá

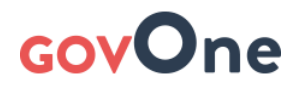

| Chi tiết công                          | 🖻 Xóa 🗙 Hủy                       |          |  |              |
|----------------------------------------|-----------------------------------|----------|--|--------------|
| Thông tin chung     Pia điểm thực hiên | Đánh giá tiến độ:                 | Đúng hạn |  | T            |
| 🔲 Khách hàng 🕕                         | Đánh giá chất lượng:<br>Nhận xét: | Đạt      |  | •            |
| ℜ Tệp đính kèm 0 ₩ 1                   |                                   |          |  |              |
| Thông tin hoạt động                    |                                   |          |  | Gửi đánh giá |
| 🗣 Phàn hồi 2                           |                                   |          |  | 45           |
|                                        |                                   |          |  |              |

## 3. Giám sát nhân viên

## 3.1. Ý nghĩa

Cán bộ tuần kiểm có thể giám sát vị trí, lộ trình của nhân viên trong phòng ban/đơn vị mình quản lý ở ngoài hiện trường thông qua giao diện Giám sát nhân viên ngay trên web hoặc thiết bị di động.

Trên giao diện giám sát, cán bộ quản lý có thể tra cứu các lần check in của từng nhân viên, gửi tin nhắn trao đổi tới nhân viên đó.

Với ứng dụng này cán bộ quản lý tại văn phòng có thể giám sát được nhân viên ở hiện trường thông qua việc áp dụng cơ chế checkin của phần mềm.

### 3.2. Giám sát nhân viên trên máy tính

#### 3.2.1. Quản lý giám sát nhân viên

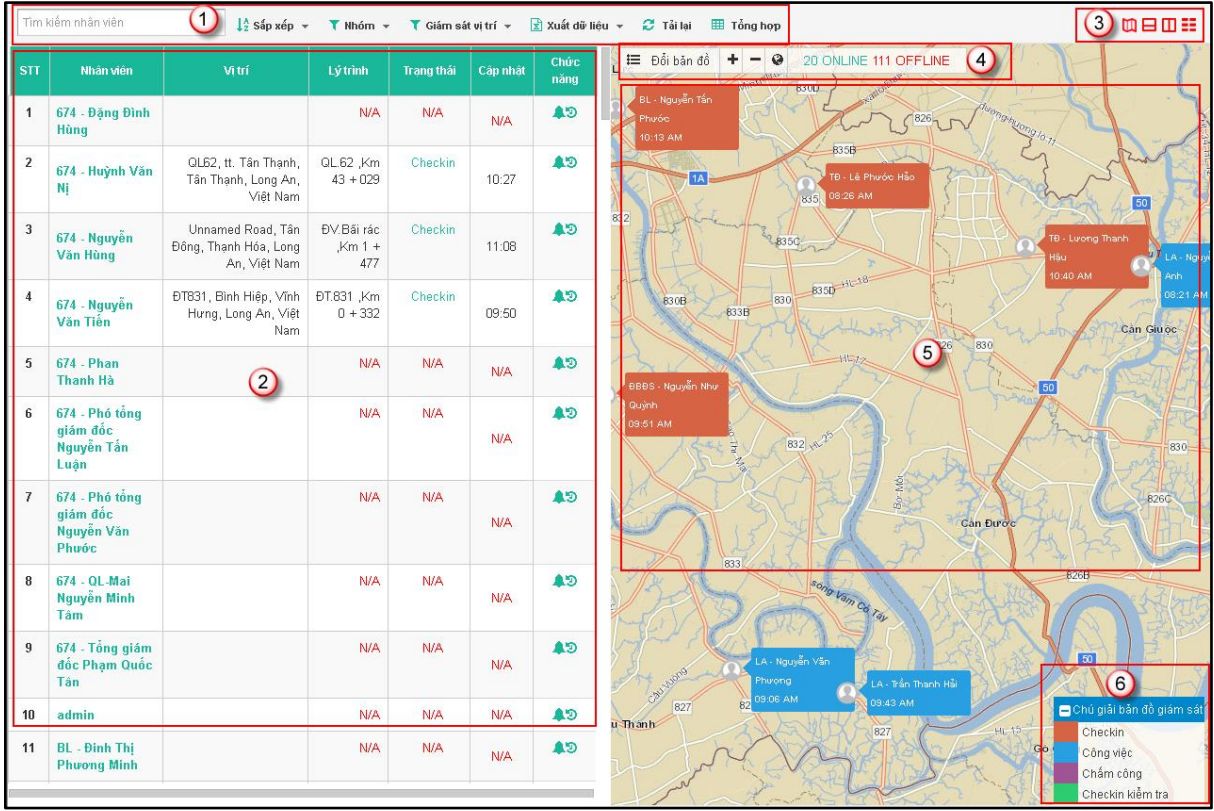

(1): Khung tìm kiếm: tìm kiếm nhân viên, nhóm (phòng, ban, xí nghiệp, ...), giám sát vị trí (có vị trí, không có vị trí)

(2): Danh sách nhân viên

(3): Xem giao diện Giám sát nhân viên theo các định dạng khác nhau (xem dạng bản đồ, xem dạng lưới, ...)

(4): Đổi bản đồ nền (vệ tinh, giao thông, ...), phóng to, thu nhỏ, xem vừa màn hình, số nhân viên checkin trong ngày (02 ONLINE), số nhân viên không có hoạt động checkin trong ngày (... OFFLINE)

(5): Vị trí checkin của nhân viên trên bản đồ

(6): Chú giải

#### 3.2.2. Xem vị trí hiện thời nhân viên ngoài hiện trường

Để xem thông tin, vị trí checkin của nhân viên, người dùng kích vào tên nhân viên đó, vị trí và thông tin về lần checkin mới nhất sẽ hiển thị trên giao diện bản đồ

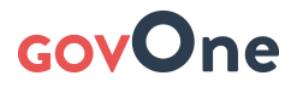

| Tim | kiếm nhân viên                  | ↓ <sup>A</sup> <sub>Z</sub> Sắp xếp   •                       | V Nhóm 🔻                              | 🗸 🕇 Giám sá | ıt vi trí ∓ [ | 로 Xuất dữ li | êu 👻 🧭 Tải lại 🔠 Tổng họp                                                                                                    | ៲៲                       |
|-----|---------------------------------|---------------------------------------------------------------|---------------------------------------|-------------|---------------|--------------|----------------------------------------------------------------------------------------------------|--------------------------|
| STT | Nhân viên                       | Vị trí                                                        | Lý trình                              | Trạng thái  | Cập nhật      | Chức<br>năng | E Đổi bản đồ + • • • 20 ONLINE Ô OFFLINE<br>223 Tra ho Đức 1                                                                                                    | X                        |
| 1   | 674 - Huỳnh Văn<br>Nị           | QL62, tt. Tân Thạnh,<br>Tân Thạnh, Long An,<br>Việt Nam       | QL.62 ,Km<br>43 + 029                 | Checkin     | 10:27         | ¢.9          | Tây Ninh<br>17ây Ninh<br>17ây Ninh<br>17âg dùng fich Dâi Tiêng<br>16 i nh 1741                                                                                                    | Đồng Phủ<br>753          |
| 2   | 674 - Nguyễn<br>Văn Hùng        | Unnamed Road, Tân<br>Đông, Thạnh Hóa, Long<br>An, Việt Nam    | ÐV.Bãi rác<br>,Km 1 +<br>477          |             | 11:08         | ¢.           | 674 - Nguyễn Văn Hùng                                                                                                    | Vinh Ciru                |
| 3   | ්ගේ<br>674 - Nguyễn<br>Văn Tiến | ĐT831, Bình Hiệp, Vĩnh<br>Hưng, Long An, Việt<br>Nam          | ÐT.831 ,Km<br>0 + 332                 | Checkin     | 09:50         | <b>\$</b> D  | P DVBi rác, km i + 477<br>➡ Tuần đường tại km i + 472<br>Tan Uyện<br>vào bãi rắc<br>766                                                                                                    | Tring Bom                |
| 4   | BL - Nguyễn<br>Tấn Phước        | Rạch Tre, An Thạnh,<br>Bến Lức, Long An, Việt<br>Nam          | Đường<br>gom đoạn 1<br>,Km 0 +<br>646 | Checkin     | 10:13         | <b>\$</b>    | Tân Hone Biệ tranh<br>1031 AM<br>1031 AM                                                                                                    | Don<br>769<br>Long Thành |
| 5   | BT - Trần Kha<br>Ly             | Ba Tháng Hai, tt. Tân<br>Hưng, Tân Hưng, Long<br>An, Việt Nam | ÐT.831 ,Km<br>33 + 995                | Checkin     | 11:02         | <b>\$</b> D  | Tanh Nong 34<br>B37B<br>Tanh Binh gông 537<br>Tanh Binh gông 537<br>Tanh Binh gông 537<br>Tanh Binh gông 537<br>Tanh Hùng 6885 - Nguyễn Như                                                                                                    | each<br>Đức              |
| 6   | BT-Lê Thanh<br>Tùng             | ĐT837B, Vĩnh Châu B,<br>Tân Hưng, Long An,<br>Việt Nam        | ÐT.837B<br>,Km 57 +<br>004            | Checkin     | 10:31         | ¢9           | Much         Tan Phuyee         1108 Aur         Outen         Aur           Shy Mot         Bi7         Tan Phuyee         Tan Phuyee | 51                       |
| 7   | ABAS Nauvẫn                     | ÐT833B, Lạc Tấn, Tân                                          | ÐT.833B                               | Checkin     |               | <b>\$</b> '9 | Lap.Vo 1 864 877                                                                                                    | •                        |

3.2.3. Xem lịch sử check-in nhân viên

Nhấn 'Lịch sử' hoặc nhấn biểu tượng 🔊 để xem nhật ký các lần check in của nhân viên

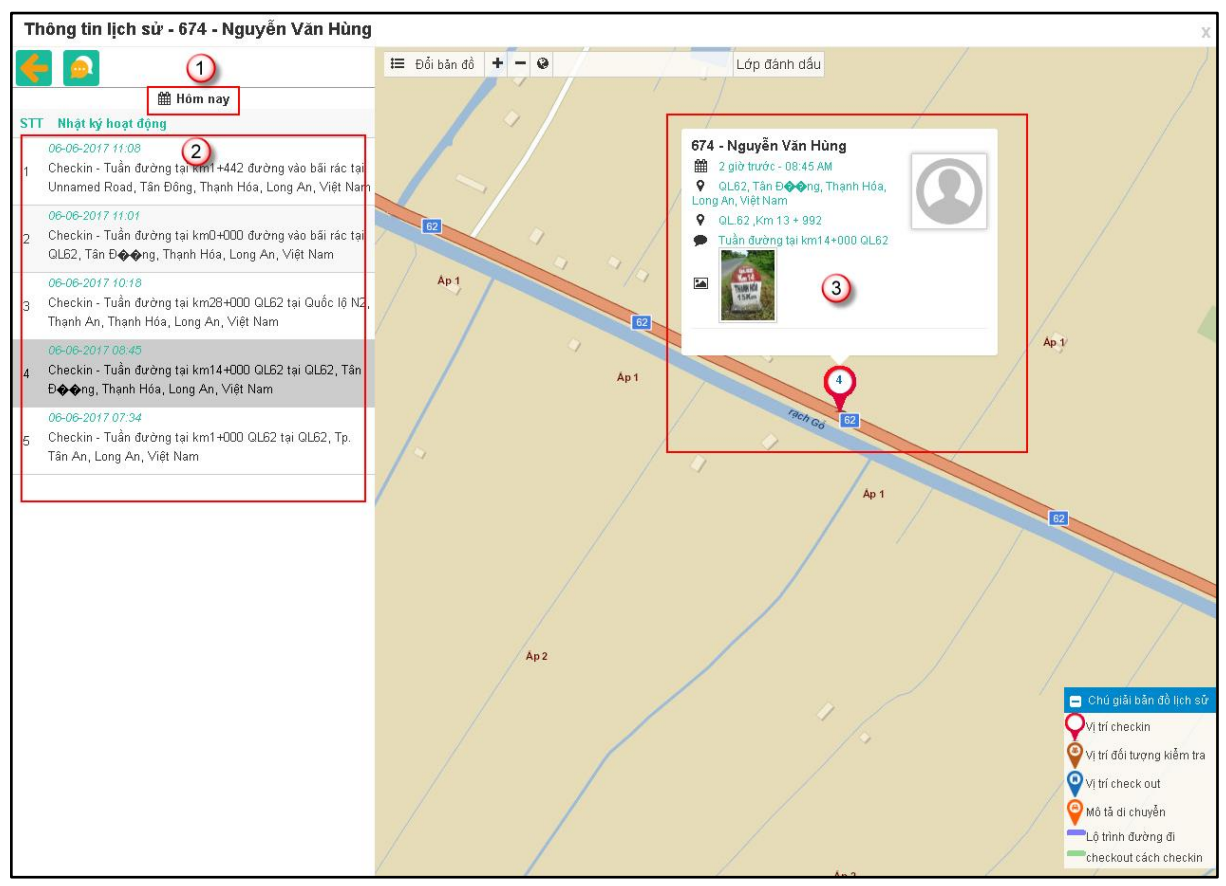

- (1): Chọn thời gian
- (2): Nhật ký các lần checkin với thời gian được chọn
- (3): Vị trí, thông tin checkin của nhân viên
- Các vị trí được đánh số theo thứ tự thời gian Check in của nhân viên

### 3.2.4. Gửi thông báo, nhắc nhở tới nhân viên

Quản lý có thể gửi tin nhắn nhắc nhở cho nhân viên khi cần thiết (trường hợp nhân viên gian lận khi checkin, ...)

| Tim | kiếm nhân viên           | ↓ <sup>A</sup> ₂ Sắp xếp 👻                                    | 🕇 Nhóm 👻                              | 🝸 Giám sá  | tvitrí 👻     | 射 Xuất dữ liệt | u 👻 🔁 Tải lại            | III Tổng họp                                                                                                   |
|-----|--------------------------|---------------------------------------------------------------|---------------------------------------|------------|--------------|----------------|--------------------------|----------------------------------------------------------------------------------------------------|
| STT | Nhân viên                | Vị trí                                                        | Lý trình                              | Trạng thái | Cập nhật     | Chức<br>năng   | 🗮 Đổi băn đ              | tồ + - <sup>2</sup> 20 ONLINE 0 OFFINE<br>Tan Chun bộ Đầu 75€                                                  |
| 1   | 674 - Huỳnh Văn<br>Nị    | QL62, tt. Tân Thạnh,<br>Tân Thạnh, Long An,<br>Việt Nam       | QL.62 ,Km<br>43 + 029                 | Checkin    | 10:27        | 1              |                          | Tan Bien - 199<br>Tân Bien - 199<br>Tây Ninh<br>Rừng đặc<br>dựng lich/p àu Tiêng                               |
| 2   | 674 - Nguyễn<br>Văn Hùng | Unnamed Road, Tân<br>Đông, Thạnh Hóa, Long<br>An, Việt Nam    | ÐV.Bãi rác<br>,Km 1 +<br>477          | Checkin    | 11:08        |                | L L                      | 674 - Nguyễn Văn Hùng<br>∰ 13 phút trước - 11:08 AM<br>♥ Unnamed Road, Tân Đông, Thạnh<br>Hộa Long An Việt Nam |
| 3   | 674 - Nguyễn<br>Văn Tiến | ĐT831, Bình Hiệp, Vĩnh<br>Hưng, Long An, Việt<br>Nam          | ÐT.831 ,Km<br>0 + 332                 | Checkin    | 09:50        | <b>\$</b>      |                          | EV/Đãi rác, Km 1 + 477     Tuần đường tại km1+442 đường                                                        |
| 4   | BL - Nguyễn<br>Tấn Phước | Rạch Tre, An Thạnh,<br>Bến Lức, Long An, Việt<br>Nam          | Đường<br>gom đoạn 1<br>,Km 0 +<br>646 | Check      | Nội dung tir | n r<br>n nhắn  | (2                       | 2)                                                                                                    |
| 5   | BT - Trần Kha<br>Ly      | Ba Tháng Hai, tt. Tân<br>Hưng, Tân Hưng, Long<br>An, Việt Nam | ÐT.831 ,Km<br>33 + 995                | Check      |              |                |                          | Gửi Hủy Đến Văn trêi<br>Đến Nguyễn                                                                             |
| 6   | BT-Lê Thanh<br>Tùng      | ĐT837B, Vĩnh Châu B,<br>Tân Hưng, Long An,<br>Việt Nam        | ÐT.837B<br>,Km 57 +<br>004            | Checkin    | 10:31        | ¢.             | Chợ Mội<br>848<br>Tán Và | Calley Gland Call Be                                                                                           |
| 7   | ĐBĐS - Nauvễn            | ÐT833B, Lạc Tấn, Tân                                          | ÐT.833B                               | Checkin    |              | ¢              | 91 Lai Vu                | mg 80 1 864 884 877                                                                                            |

(1): Nhấn biểu tượng 🚨 hoặc 'Nhắc nhở' để gửi tin nhắn

(2): Nhập nội dung tin nhắn → Gửi

## 6.2.5. Xuất dữ liệu giám sát vị trí

Xuất lịch sử khai báo vị trí Check-In của nhân viên theo thời gian chọn

| Tim k | kiếm nhân viên           | ↓Z Sắp xếp 👻                                                  | T Nhớ                | óm 👻 🔻 Giám sát vị trí 👻 Xuất dữ liệu 💙 💋 Tải lại 🛛 🖽 Tổng họp                                                                                                    |                |
|-------|--------------------------|---------------------------------------------------------------|----------------------|----------------------------------------------------------------------------------------------------|----------------|
| STT   | Nhân viên                | Vị trí                                                        | Lý trìn              | nh Trạng thái Cập nhật Chức 🗮 Đổi bản đồ 🕇 🚽 🏵 20 ONLINE DOFFLIN                                                                                                    | JE             |
| 1     | 674 - Huỳnh Văn<br>Nị    | QL62, tt. Tân Thạnh,<br>Tân Thạnh, Long An,<br>Việt Nam       | QL.62<br>43 +        | Xuất dữ liệu giám sát vị trí ♥ x<br>∰ Tuần này 05/06/2017 - 11/06/2017 2 da                                                                                                    | ic nD          |
| 2     | 674 - Nguyễn<br>Văn Hùng | Unnamed Road, Tân<br>Đông, Thạnh Hóa, Long<br>An, Việt Nam    | ÐV.Bấi<br>,Km        | <ul> <li>Tất cả</li> <li>✓ 674 - Huỳnh Văn Nị</li> <li>✓ 674 - Nguyễn Văn Hùng</li> <li>✓ 674 - Nguyễn Văn Tiến</li> <li>BL - Nguyễn Tấn Phước</li> <li>BT - Trần Kha Ly</li> <li>BT-Lê Thanh Tùng</li> <li>→ BBĐS - Nguyễn Như Quỳnh</li> <li>KT - Lê Ngọc Hanh</li> </ul> | , Tł           |
| 3     | 674 - Nguyễn<br>Văn Tiến | ÐT831, Bình Hiệp, Vĩnh<br>Hưng, Long An, Việt<br>Nam          | ÐT.831<br>0 +        | <ul> <li>KT - Trịnh Minh Tấn</li> <li>LA - Lê Xuân Bình</li> <li>LA - Nguyễn Công Tấn</li> <li>LA - Nguyễn Đức Anh</li> <li>LA - Nguyễn Văn Phượng</li> <li>LA - Trần Thanh Hải</li> </ul>                                                                                  | lườ            |
| 4     | BL - Nguyễn<br>Tấn Phước | Rạch Tre, An Thạnh,<br>Bến Lức, Long An, Việt<br>Nam          | Đư<br>gom đo:<br>,Km | <ul> <li>□ QP - Đổ Hoàng Phi</li> <li>□ QP - Quan Phát Đạt</li> <li>□ QP - Vố Khánh Dương</li> <li>□ TĐ - Lê Phước Hảo</li> <li>□ TĐ - Lương Thanh Hậu</li> <li>□ TĐ - Lương Văn Tèo</li> </ul>                                                                             | - ž.           |
| 5     | BT - Trần Kha<br>Ly      | Ba Tháng Hai, tt. Tân<br>Hưng, Tân Hưng, Long<br>An, Việt Nam | ÐT.831<br>33 +       |                                                                                                    | 10<br>67<br>Hù |
| 6     | BT-Lê Thanh<br>Tùng      | ĐT837B, Vĩnh Châu B,<br>Tân Hưng, Long An,<br>Việt Nam        | ÐT.8<br>,Km ŝ        | Xuất dữ liệu                                                                                                    | 11             |
| 7     | ĐBĐS - Nauvễn            | ÐT833B, Lạc Tấn, Tân                                          | ĐT.83                | 33B Checkin 191 kt ai Vung 80 1 864                                                                                                    | THE            |

(1) Nhán mục "Xuất dữ liệu" → Chọn "Dữ liệu Check in"

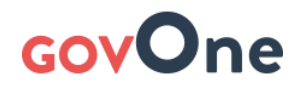

- (2) Chọn thời gian
- (3) Chọn nhân viên
- (4) Nhấn "Xuất dữ liệu" để hoàn tất

#### 3.2.6. Tổng hợp dữ liệu giám sát

Xem tổng hợp số lần khai báo vị trí Check In ngoài hiện trường của nhân viên theo tháng

| Tồng họp dữ liệu Giám sát<br>1 2<br>Công ty CPXD CTGT T B52817<br>Luất Exc |                                                                     |       |         |         |    |         |         |    |         |    |         |          | cel      |          |     |          |          |          |          |          |          |    |          |    |          |    |
|----------------------------------------------------------------------------|---------------------------------------------------------------------|-------|---------|---------|----|---------|---------|----|---------|----|---------|----------|----------|----------|-----|----------|----------|----------|----------|----------|----------|----|----------|----|----------|----|
| sт                                                                         | Nhân viên                                                           | Ngày  | 1<br>тэ | 2<br>T2 | 3  | 4<br>15 | 5<br>TE | 6  | 7<br>CN | 8  | 9<br>T2 | 10<br>T4 | 11<br>T6 | 12<br>TE | 13  | 14<br>CN | 15<br>T2 | 16<br>T2 | 17<br>T4 | 18<br>T5 | 19<br>TE | 20 | 21<br>CN | 22 | 23<br>T2 | 24 |
| C                                                                          | ong ty CPXD C                                                       | TGT 6 | 574     | 15      | 14 | 13      |         | 17 | Сп      | 12 | 15      | 14       | 1.5      | 10       | 117 | СП       | 12       | 15       | 14       | 13       |          | 17 | СП       | 12 | 15       | 14 |
| 1                                                                          | 674 - Đặng Đình<br>Hùng                                             |       |         |         |    | 2       | 2       | 1  |         |    |         | 6        | 6        |          |     |          |          | 6        |          |          |          |    |          |    |          |    |
| 2                                                                          | 674 - Huỳnh Văn<br>Nị                                               |       |         | 3       | 3  | 3       |         |    |         |    | 3       | 3        |          |          |     |          | 3        | 3        | 3        |          | 3        | 4  |          | 3  |          |    |
| 3                                                                          | 674 - Nguyễn Văn<br>Hùng                                            |       |         |         | 4  |         |         |    |         |    |         |          |          |          |     |          |          |          | 5        |          | 5        | 5  |          | 5  |          |    |
| 4                                                                          | 674 - Nguyễn Văn<br>Tiến                                            |       |         |         | 3  | 3       | 2       | 2  |         | 2  | 2       | 1        | 1        | 1        | 1   |          | 3        | 2        | 2        | 1        | 2        | 1  |          | 3  |          | 3  |
| 5                                                                          | 674 - Phó tổng<br>giám đốc Nguyễn<br>Tấn Luận                       |       |         |         |    |         |         |    |         |    |         |          | 3        |          |     |          |          |          |          |          |          |    |          |    |          |    |
| 6                                                                          | 674 - Phó tổng<br>giám đốc Nguyễn<br>Văn Phước                      |       |         |         |    |         |         |    |         |    |         |          |          |          |     |          |          |          |          |          |          |    |          |    |          |    |
| 7                                                                          | 674 - Tổng giám<br>đốc Phạm Quốc<br>Tân                             |       |         |         |    |         |         |    |         |    |         |          |          |          |     |          |          |          |          |          |          |    |          |    |          |    |
| 8                                                                          | 674 - QL-Mai<br>Nguyễn Minh Tâm                                     |       |         |         |    |         |         |    |         |    |         |          |          |          |     |          |          |          |          |          |          |    |          |    |          |    |
| 9                                                                          | 674 - Phan Thanh<br>Hà                                              |       |         |         |    |         |         |    |         |    |         |          |          |          |     |          |          |          |          |          |          |    |          |    |          |    |
|                                                                            | Ha<br>15 phòng nhóm/tranc V 1 Hiến thị 1 - 1 trên tổng số 1 bận ghi |       |         |         |    |         |         |    |         |    |         |          |          |          |     |          |          |          |          |          |          |    |          |    |          |    |

- (1) Chọn đơn vị/phòng ban
- (2) Chọn tháng
- (3) Bảng tổng hợp số lần check in các nhân viên trong phòng/ban
- (4) Xuất bảng tổng hợp (nếu cần)

### 3.3. Giám sát nhân viên trên thiết bị di động (điện thoại, ipad)

#### 3.3.1. Giám sát nhân viên

Cán bộ quản lý có thể giám sát nhân viên của mình ngay trên thiết bị di động tại thời điểm trong ngày

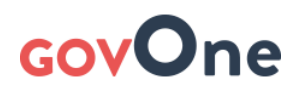

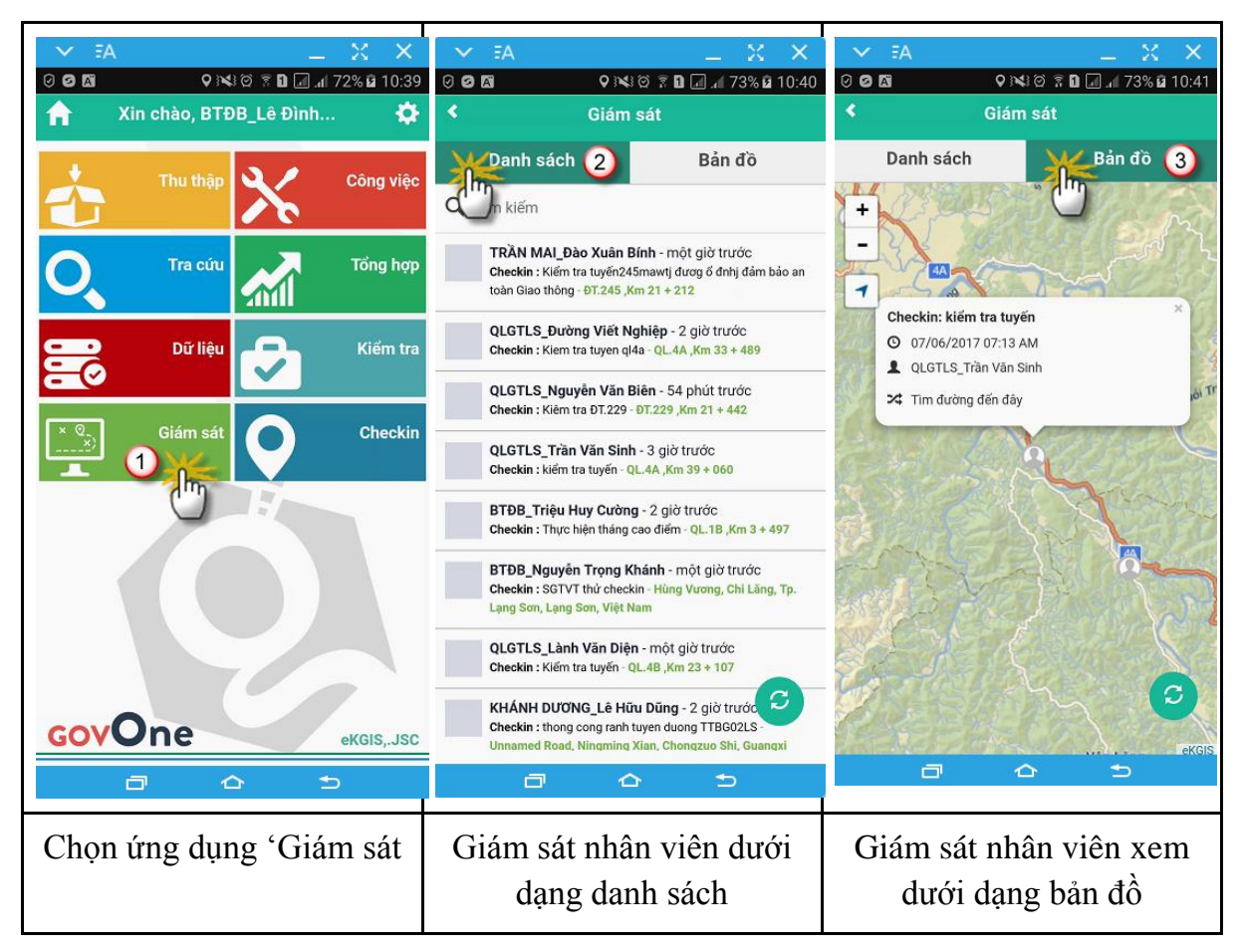

#### 3.3.2. Xem nhật ký Check - in của nhân viên

Cán bộ quản lý xem nhật ký Check -in nhân viên của mình ngay trên thiết bị di động tại thời điểm trong ngày

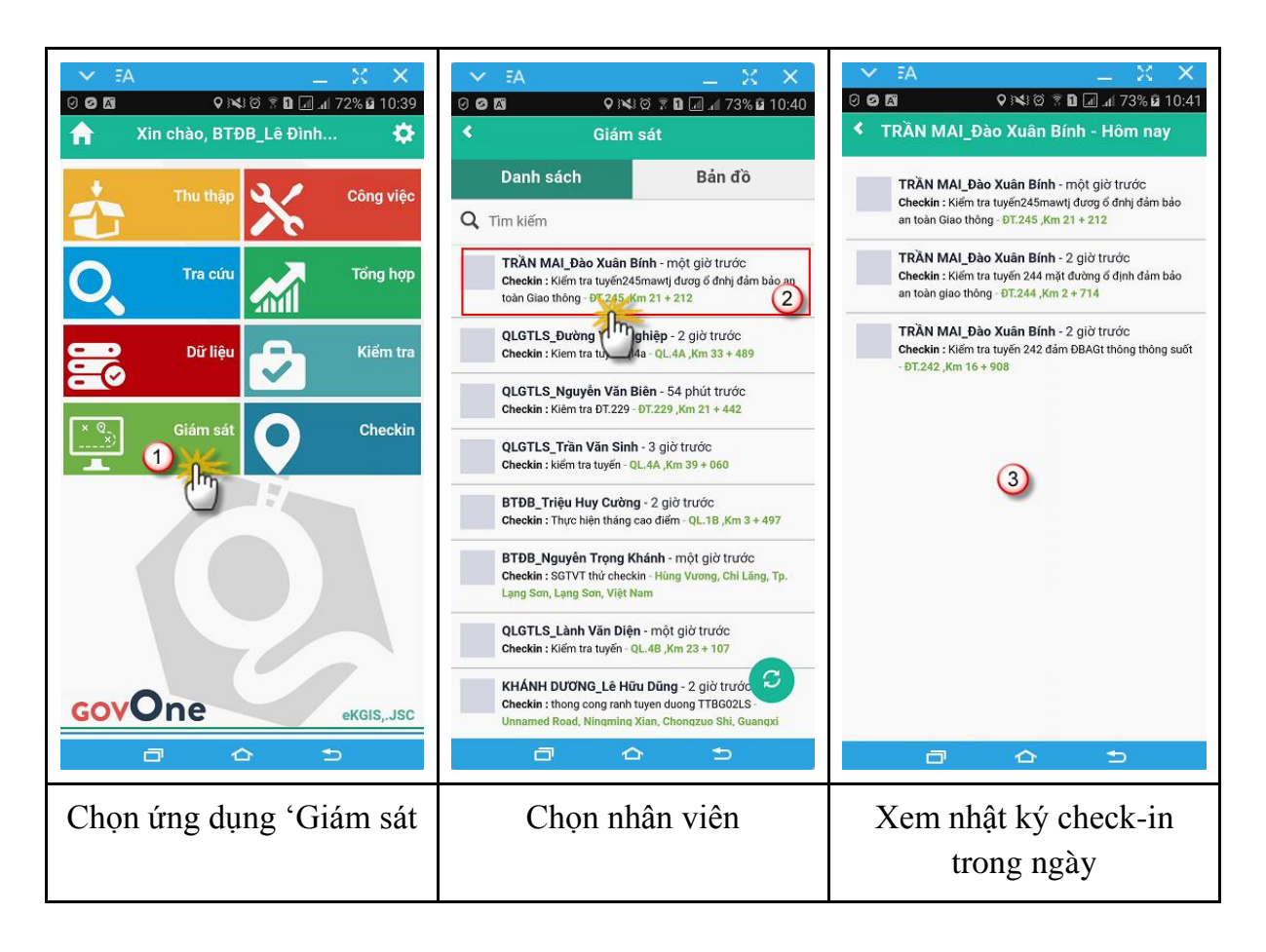

## 4. Báo cáo công trình

**Mục đích**: Cung cấp các báo cáo số liệu để hỗ trợ người dùng khai thác, tổng hợp, kết xuất số liệu phục vụ báo cáo định kỳ theo mẫu quy định

#### Thao tác như sau:

Trên giao diện trang chủ vào ứng dụng "Báo cáo công trình"

|    |                                                  |       |              |                |                                                        | $\sim$         |             |                   |                 |              |            |        |                    |            |             |
|----|--------------------------------------------------|-------|--------------|----------------|--------------------------------------------------------|----------------|-------------|-------------------|-----------------|--------------|------------|--------|--------------------|------------|-------------|
| 9( | Báo cáo                                          | Tuyến | đường Tá     | ất cả          | Ŧ                                                      | Đơn vị quản lý | Tất cả      |                   |                 |              | •          |        |                    | Xen        | báq céo     |
|    | 🔚 Tài sẵn đường bộ theo tuyến đường              |       |              |                |                                                        |                |             |                   |                 |              |            |        |                    |            |             |
|    | - 🛅 Đường quốc lộ và đường tỉnh                  | 14 4  | 1 #2         | ing sõ trang   | 2~                                                     | 4              | Tîm ki      | im I Tim 3        |                 | 4            |            |        |                    |            | NE          |
|    | - 🛅 Cầu trên quốc lộ và tỉnh lộ                  |       |              |                |                                                        | ·              |             |                   |                 |              | CÔNG       | HÒA X  | <del>l hội c</del> | HÌNGH      | ÎA VIÊT     |
|    | 🔚 Tình trạng các tuyến quốc lộ, đường tỉnh do đ  |       |              |                |                                                        |                |             |                   |                 |              | 0,110      | Độc lậ | p - Tự d           | o - Hạnh   | phúc        |
|    | 🔚 Cấp kỹ thuật các tuyến quốc lộ và đường tĩnh 🕯 |       |              |                |                                                        |                |             |                   |                 |              |            |        | · · .              | ngày       | -<br>tháng. |
|    | 1                                                |       |              | TH             | IÓNG KÊ T                                              | ÌNH TRẠNG      | CÁC TUYÉ    | N QUÓC I          | .Ô VÀ ĐƯ        | ÒNG T        | ÎNH D      | ) CÔNG | 3 TY QU            | JẢN LÝ     |             |
|    |                                                  | STT   | Tên<br>đường | Tên<br>tỉnh/TP | Đơn vị<br>quản lý                                      | Lý             | trình       | Địa               | danh            | Chiều<br>dài | Bề<br>rộng | Ðánh   | ı giá trìnl        | n trạng đư | ròng        |
|    |                                                  |       |              |                |                                                        | Từ<br>(Km)     | Đến<br>(Km) | Điểm<br>đầu       | Điểm<br>cuối    | (Km)         | nền<br>(m) | Tốt    | тв                 | Xấu        | Rất<br>Xấu  |
|    |                                                  | (1)   | (2)          | (3)            | (4)                                                    | (5)            | (6)         | (7)               | (8)             | (9)          | (10)       | (11)   | (12)               | (13)       | (14)        |
|    |                                                  | 1     | Đường ti     | inh 531        |                                                        |                |             | (5)               |                 | 83.200       |            | 2.350  | 31.380             | 49.470     |             |
|    |                                                  | •     | ÐT.531       | Nghệ An        | Công ty Cỗ<br>phần QL và<br>XD cầu<br>đường Nghệ<br>An | Km0            | Km8+000     | Xã Quỳnh<br>Thắng | Xã Nghĩa<br>Phú | 8.000        | 6.5        |        |                    | 8.000      |             |
|    |                                                  |       | ÐT.531       | Nghệ An        | Công ty Cỗ<br>phần QL và<br>XD cầu<br>đường Nghệ<br>An | Km8+000        | Km9+000     | Xã Nghĩa<br>Phú   | Xã Nghĩa<br>Phú | 1.000        | 6.5        |        | 1.000              |            |             |

(1)- Danh sách các loại báo cáo

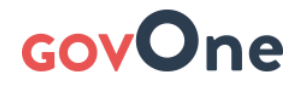

- (2)- Các điều kiện lọc hay gọi là các tiêu chí tìm kiếm
- (3)- Tải báo cáo về máy theo nhiều định dạng (word, excel, PDF,...)
- (4)- Cập nhật lại báo cáo theo số liệu hiện thời
- (5)- Nội dung thông tin của báo cáo

## 5. Tổng hợp công trình

**Mục đích**: Hỗ trợ người dùng xem thông tin tổng hợp số liệu mạng lưới nhanh **Thao tác như sau:** 

Trên giao diện trang chủ vào ứng dụng "Tổng hợp" → Khai thác số liệu tổng

hợp

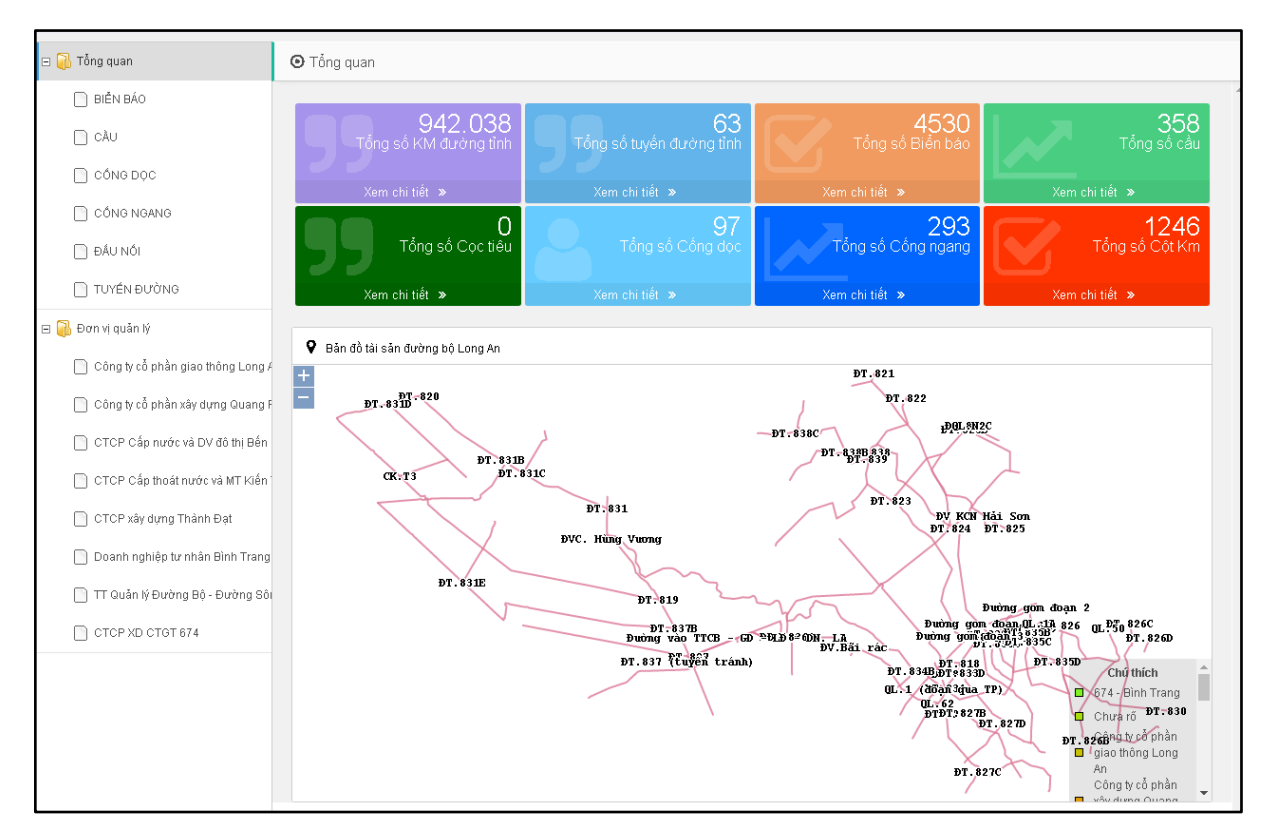

## 6. Bản đồ công trình đường bộ

Ý **nghĩa**: hướng dẫn khai thác số liệu tài sản hạ tầng đường bộ phục vụ tra cứu, tìm kiếm thông tin, thống kê tài sản

Trên giao diện trang chủ →Chọn ứng dụng "Bản đồ công trình"

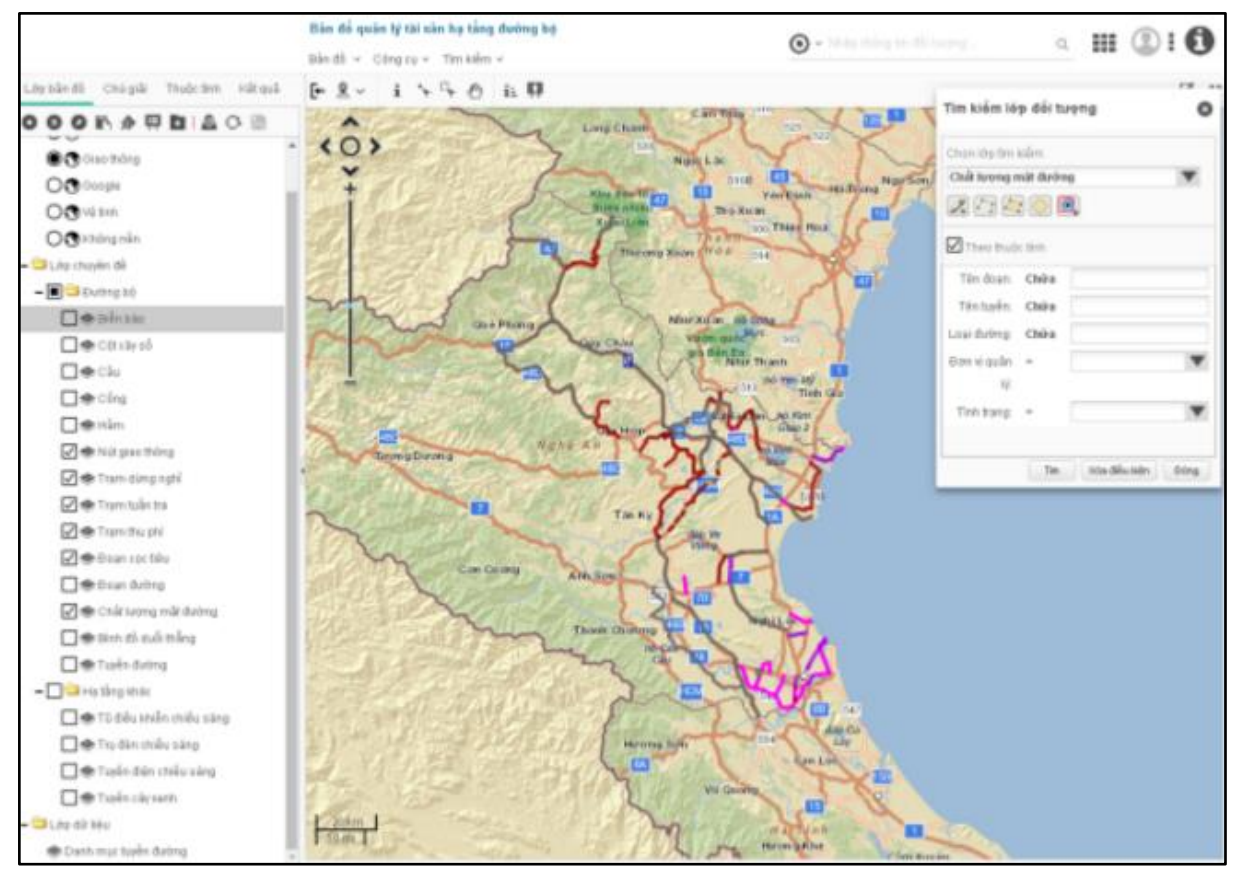

#### 6.1. Tìm kiếm đối tượng

Bước 1: Trên giao diện bản đồ khai thác nhấn vào Tìm kiêm → Chọn đối tượng tìm kiếm tương ứng

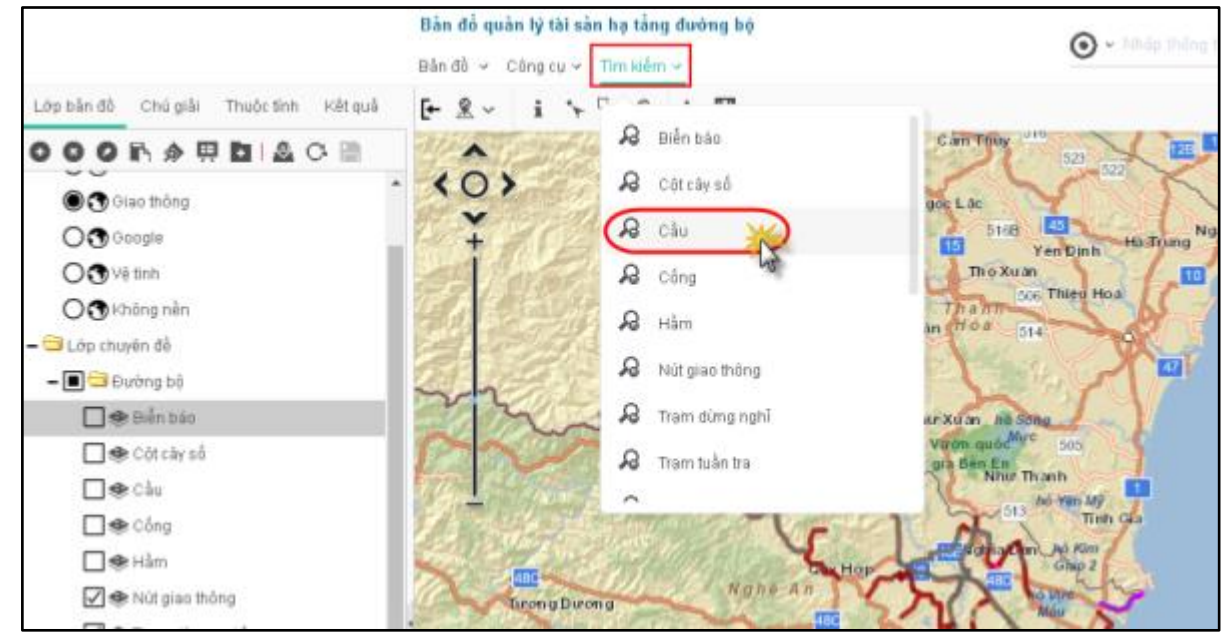

Bước 2: Lựa chọn phương pháp tìm kiếm → Nhấn tìm kiếm *Phương pháp 1: Tìm kiếm theo không gian* 

Tìm kiếm theo không gian áp dụng khi bạn muốn tìm kiếm đối tượng theo 1 bán kính bất kì, theo một vùng tự chọn, theo vùng chữ nhật bất kì mà bạn khoanh phạm vi trên bản đồ

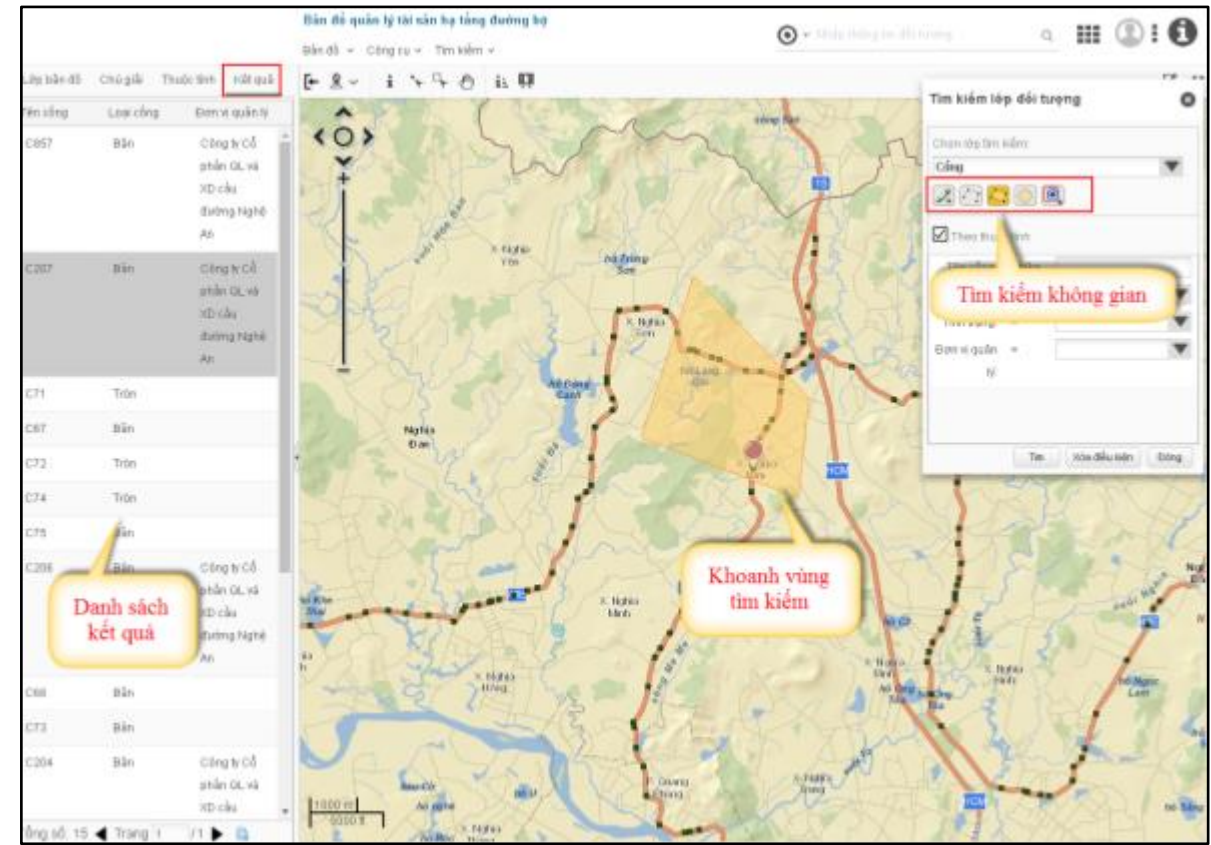

Sau khi có kết quả trả về :

- Nhấp chuột trái để xem vị trí đối tượng đó ở đâu trên bản đồ
- Nhấp đúp để xem toàn bộ thông tin đối tượng đó

#### Phương pháp 2: Tìm kiếm theo thuộc tính đối tượng

Tìm kiếm theo thuộc tính đối tượng áp dụng khi bạn muốn tìm kiếm đối tượng theo các điều kiện cụ thể như: tên Cầu Bến Thủy, tên tuyến là QL.1A

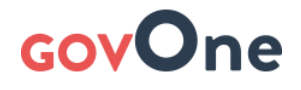

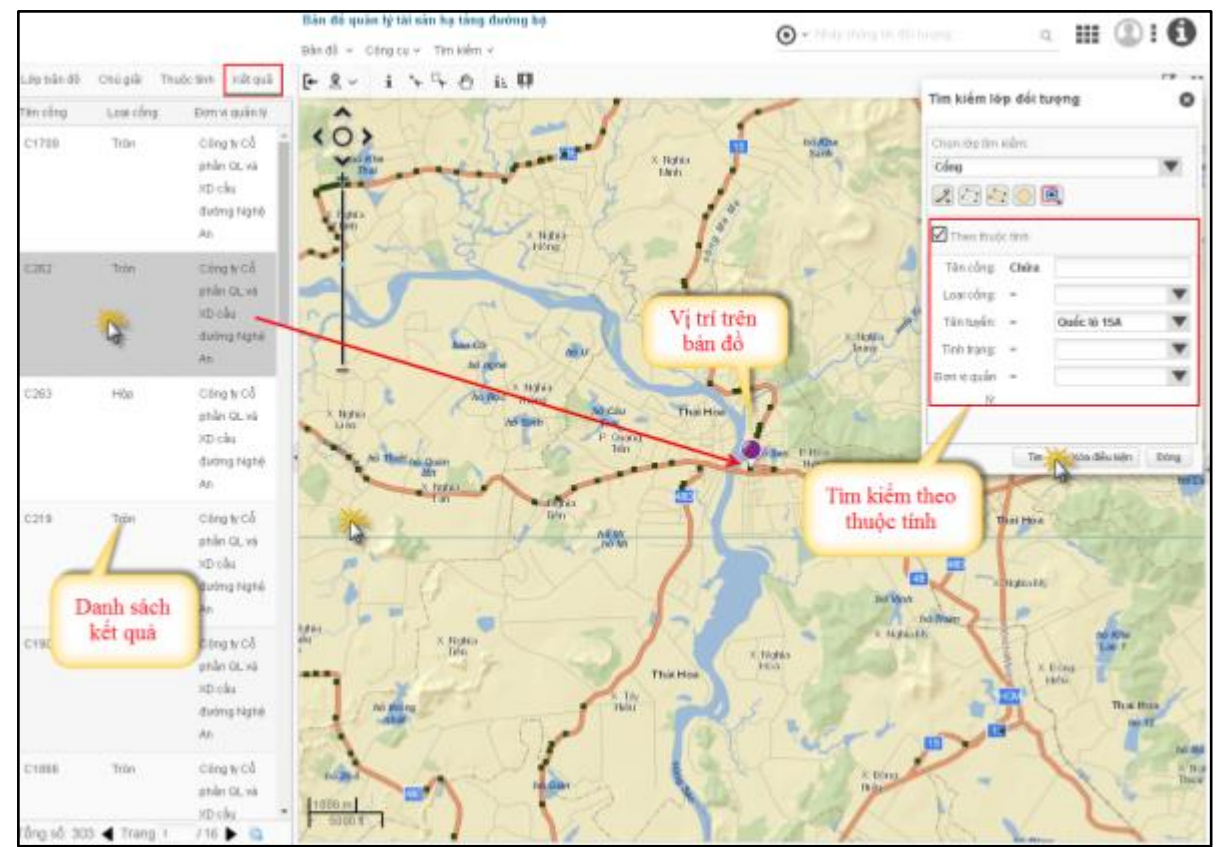

Sau khi có kết quả trả về :

- Nhấp chuột trái để xem vị trí đối tượng đó ở đâu trên bản đồ
- Nhấp đúp để xem toàn bộ thông tin đối tượng đó

#### 6.2. Tìm kiếm đối tượng theo từ khóa

Bước 1: Trên giao diện bản đồ → Nhập từ khóa → Sau đó Enter hoặc nhấn vào biểu tượng tìm kiếm

|                     |                    | Quản lý họ tẳng đường bộ<br>Bản đỗ ~ Công cụ ~ Tim kiế | m.~                     | ⊙ ~ QL.40                 |              |
|---------------------|--------------------|--------------------------------------------------------|-------------------------|---------------------------|--------------|
| Lớp bản đồ Chủ giái | Thuộc tinh Kết quâ | F & + + + 0                                            | ii 🛱                    | nhập từ                   |              |
| Lõp                 | Tên đối tương      | A. A. A. B. B. B. B. B. B. B. B. B. B. B. B. B.        | LAN SIN DI              | Roma Brien and This Xu in | Desh         |
| Biến báo            | QL.48              | (0)                                                    |                         | X william Son Thammer     | hier Haat 65 |
| Biễn báo            | QL 48              | ¥ 1                                                    |                         | Thirong Xuan 100 014      | R            |
| Biễn báo            | QL.48              | 1 m                                                    | mil                     | XX                        | 17           |
| Biển báo            | 0L48               | 1                                                      | Gu+PhonG                | New Xolan In Song         | 305          |
| Biln báo            | GL.48 da           | nh sách két<br>Já tim klém                             | The State of A          | Nite That                 | mani kely    |
| Biến báo            | QL.48              | RYS                                                    | un Xira dima can        | Contraction ( - 3)        | Tink Gia     |
| Biện báo            | QL 48              | 2                                                      | Vast sing We gan. N.g.h | CAN THE REAL PROPERTY OF  | and a second |
| Biển báo            | QL.48              | - m                                                    | Changgina B             |                           | XI           |
| Bilin báo           | QL.48              | day 1                                                  | Chiette                 | dhà Tan Ky                | S            |

Bước 2: Xem kết quả trả về Sau khi có kết quả trả về :

- Nhấp chuột trái để xem vị trí đối tượng đó ở đâu trên bản đồ
- Nhấp đúp để xem toàn bộ thông tin đối tượng đó

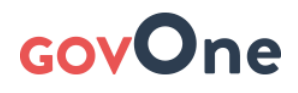

### 6.3. Xem thông tin tài sản hạ tầng đường bộ

#### a, Xem thông tin công trình

Bước 1: Trên giao diện bản đồ, nhấn vào biểu tượng "Xem thông tin" Bước 2: Nhấn vào đối tượng tài sản trên bản đồ

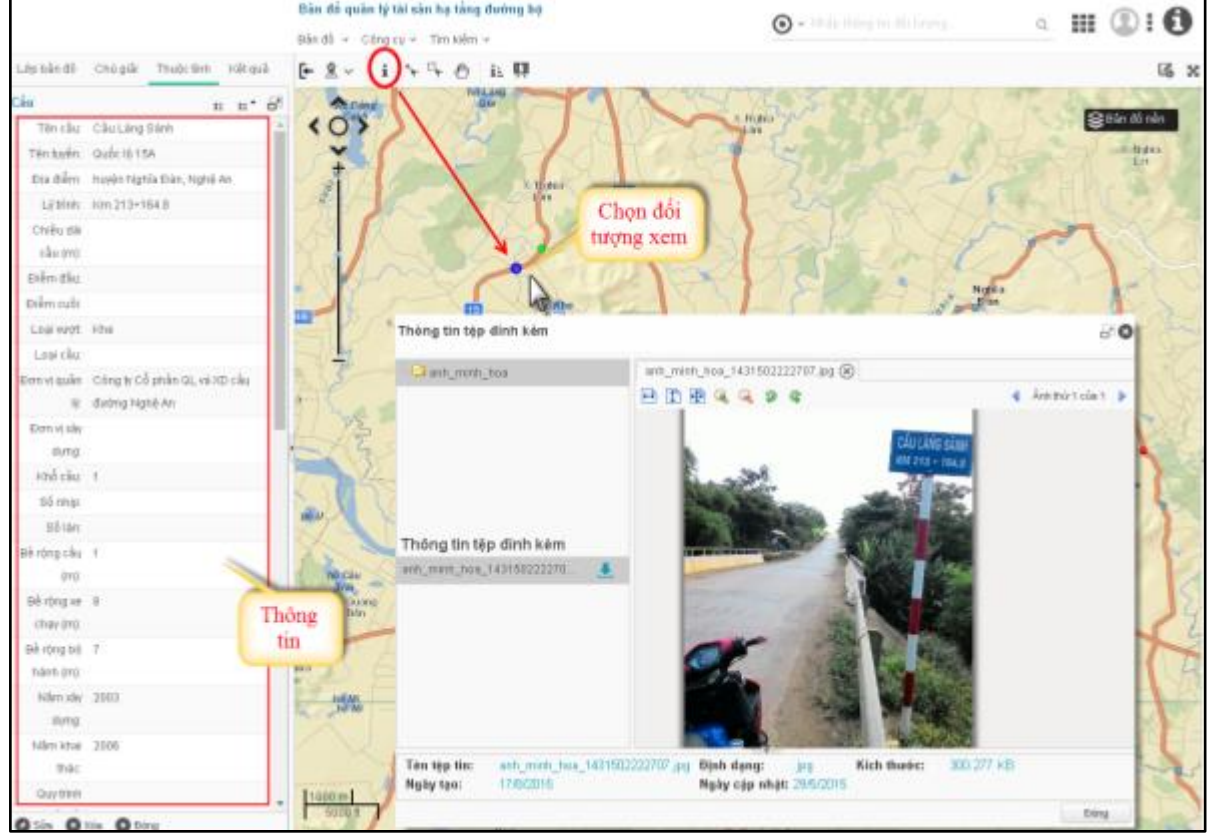

#### b, Xem thông tin tài sản gắn với công trình

Ví dụ: chọn tuyến đường, xem được danh sách các cột Km, biển báo, cầu, cống, lịch sử kiểm tra, tuần đường,... của tuyến chọn

|                     |                | Bản đồ 🗸 Có                                 | ing cụ 🖌 Tìm kiếm (1)         |                                 |                     |                                 |                                       |
|---------------------|----------------|---------------------------------------------|-------------------------------|---------------------------------|---------------------|---------------------------------|---------------------------------------|
| Lớp bản đồ Chú giải | Thuộ           | c tính Kêt quả 🗜 🤶 🗸 🗸                      | i 💊 🗣 🕘 🔃 🛄                   |                                 |                     |                                 | <b>16</b> 23                          |
| 000 6 0 0           |                | & C 📄 📃 🔺 🍳                                 | 1 Em                          |                                 |                     | and the second                  |                                       |
| – 🖼 Lớp nền         |                | - <0>                                       | N 18 5                        |                                 | 3                   | <b>₿</b> Bản                    | đồ nền                                |
| On Hành chính       |                | · ·                                         |                               | E S                             |                     | Y                               |                                       |
| 🔘 🛪 Giao thông      |                | ~ +                                         |                               |                                 |                     | 2 mm                            |                                       |
|                     |                | 2010                                        | 23                            | Vân Qua                         | A MOLING CIDE       | çe Cao Lộc                      |                                       |
| O 🔊 Vê tinh         |                |                                             |                               |                                 |                     |                                 | 20 (                                  |
| On Không nền .      |                |                                             |                               | 3 🖌                             |                     | L                               | 15                                    |
| – 😂 Lớp chuyên đề   | ← Tř           | nông tin chung 🛛 Lịch sử sữa chữa           | Kiểm tra hiện trường đường bộ | Kiểm tra vi phạm hành lang ATGT | Cầu Cột km Biển báo | Cọc tiêu Cổng Cột H Đầu nổi     | н 🗕 🦳                                 |
| 🗕 🔳 😂 Hiên trang 1  | Tên tru        | rờng                                        | 🔻 Điều kiện tìm kiếm          |                                 |                     | 🔻 🔍 Tîm kiếm Nâng               | cao                                   |
| Côt km              | STT            | Tên cầu                                     | Tên tuyến                     | Tên sông suối                   | Địa danh            |                                 | Lộc                                   |
| □ � Cột H           | 1              | Khuỗi Lếch                                  | QL4A                          | Suối                            | Văn Lấng            | Tim kiëm cơ bản                 |                                       |
| ● Ngầm              | 2              | Lũng Cùng                                   | QL4A                          | Suối                            | Văn Lấng            | Km 13 + 670                     |                                       |
| 🗌 🧶 Biển bác        | 3              | Phố Đạo                                     | QL.4A                         | Suối                            | Tràng Định          | Km 50 + 831                     | -9,                                   |
| 🗌 👁 Cầu             | 4              | Bản Quan                                    | QL.4A                         | Suối                            | Văn Lãng            | Km 33 + 850                     |                                       |
| 🗌 👁 Mốc lộ g        | 5              | Bản Nhàn                                    | QL4A                          | Suối                            | Tràng Định          | Km 39 + 950                     | 6                                     |
| 🗌 🧶 Đấu nối         | 6              | Bắc Hang Chui                               | QL4A                          | Suối                            | Văn Lấng            | Km 5 + 627                      |                                       |
| 🗌 👁 Cống            | 7              | Suối Ngàn                                   | QL.4A                         | Suối                            | Tràng Định          | Km 48 + 793                     | DT2:                                  |
|                     | 8              | Hát Khòn                                    | QL.4A                         | Suối                            | Tràng Định          | Km 37 + 306                     | Contraction of the second             |
| 🗌 🌨 Cọc tiêu        | 9              | Na Sầm                                      | QL.4A                         | Suối                            | Văn Lãng            | Km 16 + 500                     | Lộc                                   |
| 🗌 👁 Hô Lan          | 10             | Nà Cạn                                      | QL4A                          | Suối                            | Văn Lấng            | Km 34 + 139                     |                                       |
| <b>∏</b> ≪ HTATGT   | 11             | Khuỗi Sân                                   | QL4A                          | Suối                            | Văn Lấng            | Km 11 + 300                     | ō M                                   |
| <br>∏ ≪ Rấnh nu     | 12             | Đỗng Moóc                                   | QL4A                          | Suối                            | Tràng Định          | Km 50 + 103                     | Cay                                   |
| 🗸 👁 Tuyến đi        | 13             | Đèo Khách                                   | QL.4A                         | Suối                            | Tràng Định          | Km 38 + 850                     | 1                                     |
| - 🗌 🔤 Dữ liêu lịch  | 14             | Tà Lài                                      | QL.4A                         | Suối                            | Văn Lấng            | Km 5 + 150                      | 1                                     |
|                     | 15             | Bó Củng                                     | QL.4A                         | Suối                            | Văn Lấng            | Km 21.150                       | 6                                     |
| □ @ 2017            | 16             | Bông Lau                                    | QL.4A                         | Suôi                            | Tràng Định          | Km 56 + 114                     | Sec.                                  |
| 2016                | 17             | Bản Trại                                    | QL4A                          | Sông                            | Tràng Định          | Km 46 + 647                     | -                                     |
| □ @ 2014            | 1.9<br>(†) Thê | Cāu khuðieán.<br>m 📝 Sửa ⊖ Xoá 🕂 Tạo yêu cả | u                             |                                 |                     | Tổng : 33 bản ghi 🚽 Trang 1 / 1 | ►                                     |
|                     |                |                                             |                               |                                 |                     |                                 | 1 1 1 1 1 1 1 1 1 1 1 1 1 1 1 1 1 1 1 |

- (1) Nhấn biểu tượng "Xem thông tin tài sản"
- (2) Chọn tuyến đường trên bản đồ
- (3) Xem thông tin các tài sản của tuyến chọn

### 6.4. Khai thác các bản đồ chuyên đề khác nhau

Áp dụng khi bạn muốn khai thác các bản đồ chuyên đề khác (Ví dụ: bản đồ giám sát, bản đồ chất lượng mặt đường, bản đồ hiện trạng hạ tầng đường bộ,...)

Lưu ý rằng: Muốn mở được bản đồ chuyên đề bạn cần được cấp phép truy cập vào bản đồ đó thì bạn mới xem được

#### Thao tác:

Bước 1: Trên giao diện bản đồ khai thác →Nhấn vào Bản đồ →Nhấn chọn Mở bản đồ

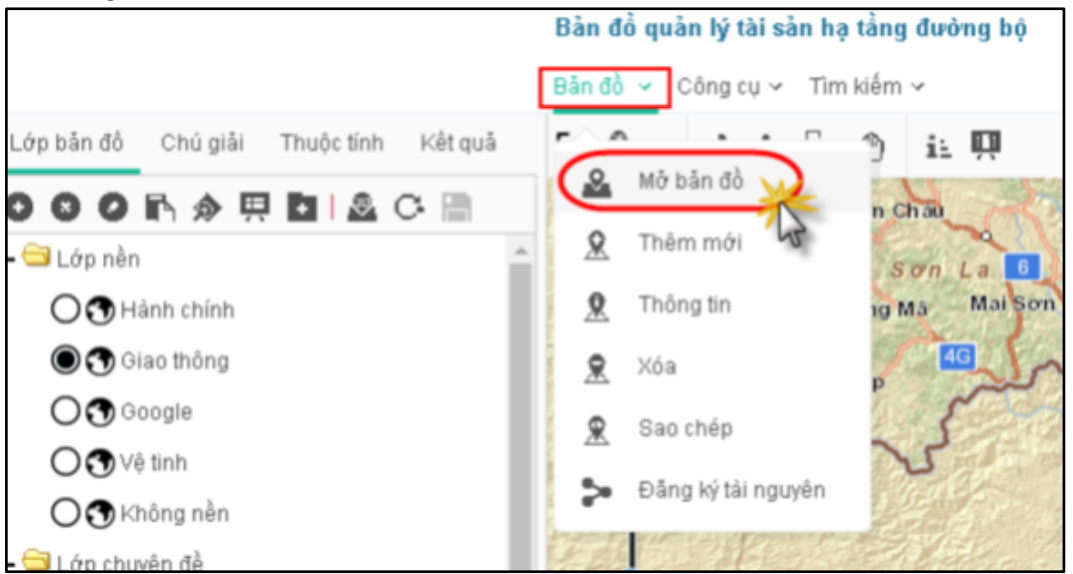

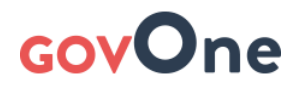

### Bước 2: Chọn bản đồ

| Loại bản đồ:         | Bản đồ của tôi               |                                     |                    |   |  |  |  |
|----------------------|------------------------------|-------------------------------------|--------------------|---|--|--|--|
| Lọc bản đồ:          | Lọc danh sách theo tên bản đ | sách theo tên bản đồ hoặc người tạo |                    |   |  |  |  |
| Tên bản đồ           |                              | Người tạo                           | Ngày cập nhật      |   |  |  |  |
| Bản đồ quản lý tài s | :ắn hạ tầng đường bộ         | db0001                              | 28/6/2016 10:54:35 | Î |  |  |  |
| Bản đồ kiễm tra      |                              | db0001                              | 27/6/2016 9:23:39  | Î |  |  |  |
| Bản đồ giám sát      | Danh sách bản ở              | db0001                              | 23/6/2016 9:47:36  | Û |  |  |  |

Bước 3: Xem, khai thác thông tin, biên tập bản đồ (riêng biên tập cần được cấp phép)